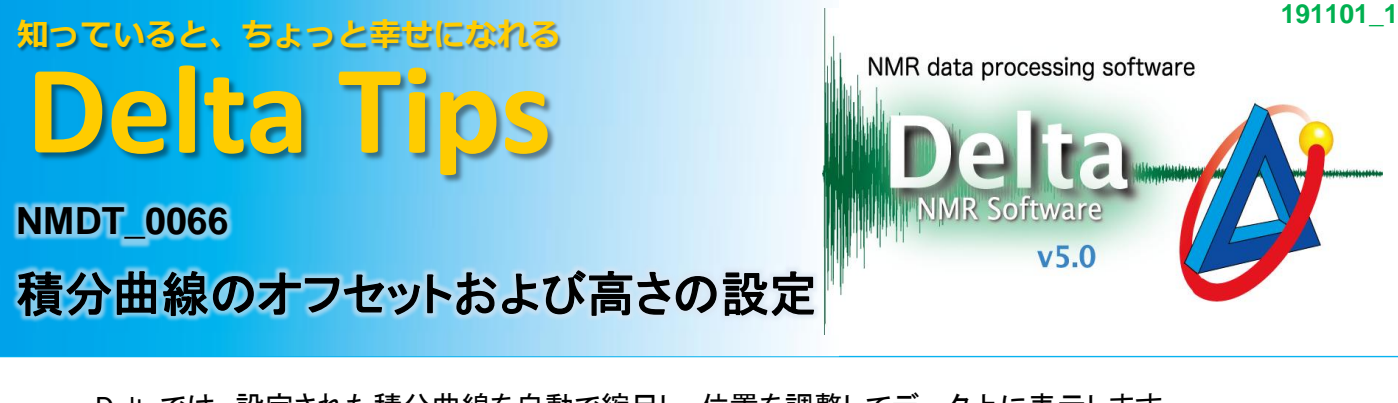

Deltaでは、設定された積分曲線を自動で縮尺し、位置を調整してデータ上に表示します. 以下、表示される積分曲線のオフセットと高さの設定方法について説明します.

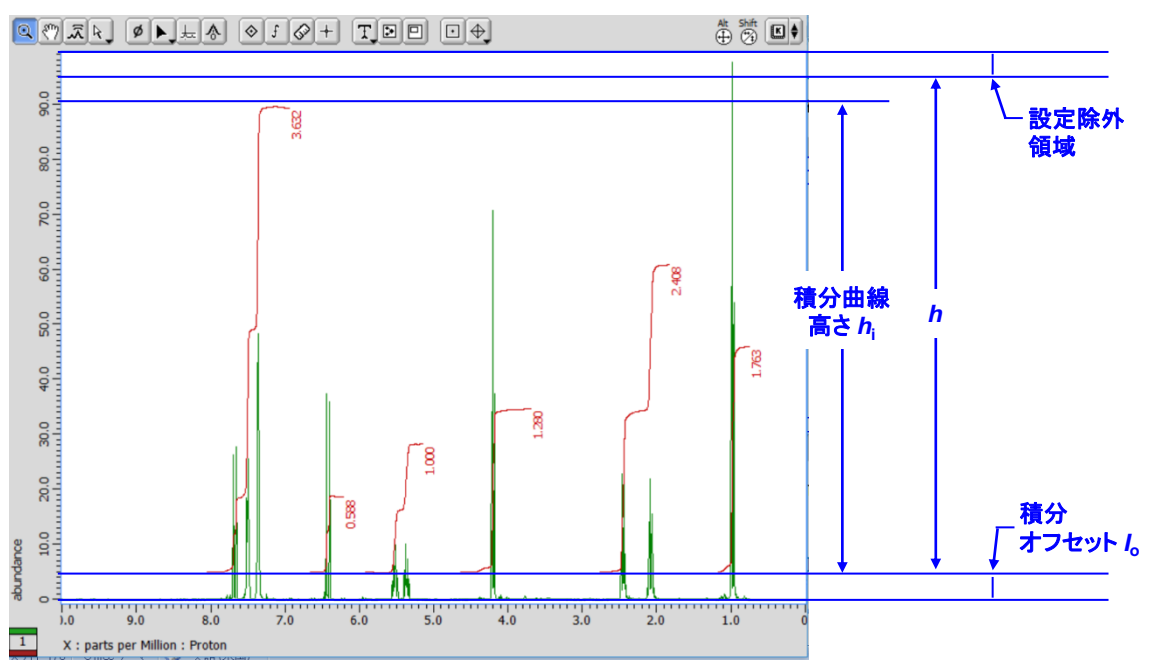

積分曲線は上図のように自動で設定されます.積分オフセットζ。は、スペクトルのピークスレッショル ドを基準に設定されます.また積分曲線高さんは、最も大きな積分値を持つ積分曲線を基準とし、 ーとして指定されたんの値より設定されます. hは積分オフセットζ。から設定除外領域までの高さです. 積分オフセットζ。および積分曲線高さんのデフォルト設定は、Deltaの環境設定で変更することが可 能です.

★ 設定除外領域はお使いのPCディスプレイの大きさおよび画素数により変わります.

★ 設定された積分曲線は、手動で調整することが可能です.詳細についてはDelta Tips「積分範囲と積分ベースライン」(⇒NMDT\_0060)を参照してください.

以下,積分オフセット」および積分曲線高されの環境設定方法について説明します.

Default Integral Offset: 積分オフセットI。の設定

① 「Deltaコンソール」ウインドウの[オプション] - [環境設定]を選択する.

- ⇒「環境設定」ウインドウが表示されます.
- ②「Geometry」タブ画面の[Default Integral Offset]に値を入力する.

★スペクトルのピークスレッショルド位置からY軸の最大値までを100として設定してください.

1/4

JEOL RESONANCE

Delta Tips

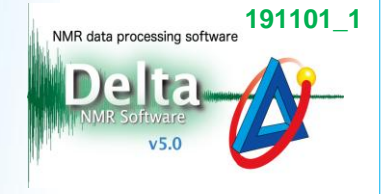

2/4

🔊 JEOL RESONANCE

| ▲ 環境設定:Geometry -                                                                             | -     |       | >   | < |
|-----------------------------------------------------------------------------------------------|-------|-------|-----|---|
| パラメータ オプション                                                                                   |       |       |     |   |
| Second Directory Printing Data Geometry Colors System Data Integrity Instrument Miscellaneous | Tools | Exter | mal |   |
| concour) amage care carac V 3000                                                              |       | v     | 5   |   |
| Cosy Peak J Width 25[Hz]                                                                      |       |       | 0   |   |
| Default Integral Offset 5                                                                     | - 8   | ٠     | 0   |   |
| Disable Integral Moving 🛛 Off                                                                 |       | 1     | 0   |   |

「環境設定」ウインドウー[Default Integral Offset]

★ 🧿 ボタンをクリックするとデフォルトの設定値に戻ります.

### ③ 再度データを選択する.

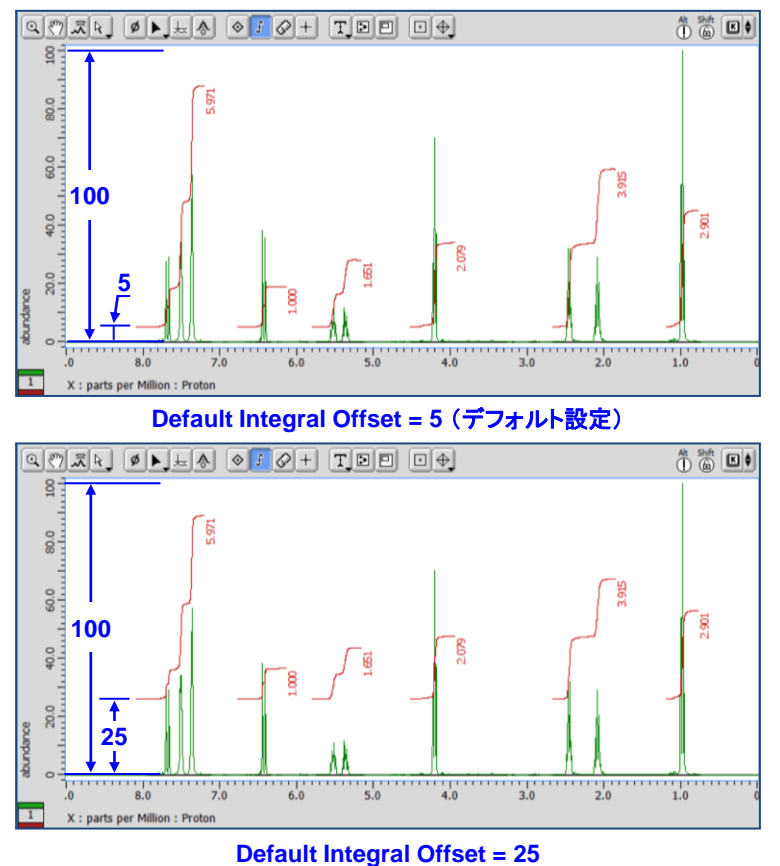

### ★ ピークスレッショルドについて

ピークスレッショルドレベルは, Delta「環境設定」ウインドウの[Baseline Detection Method]で指定されたアルゴリズムを用いて自動で設定されます. 設定されたスレッショルドレベルは手動で調整することができます. また, Deltaの環境設定でデフォルト設定を変更することも可能です.

ピークスレッショルドレベルの手動設定:

① ポインターバー 😾 ボタンをクリックする.

⇒ データ上にスレッショルドマーカーが表示されます.

② ピークスレッショルドマーカーをマウスポインター ++ でドラッグし、マーカーレベルを設定する.

# Delta Tips

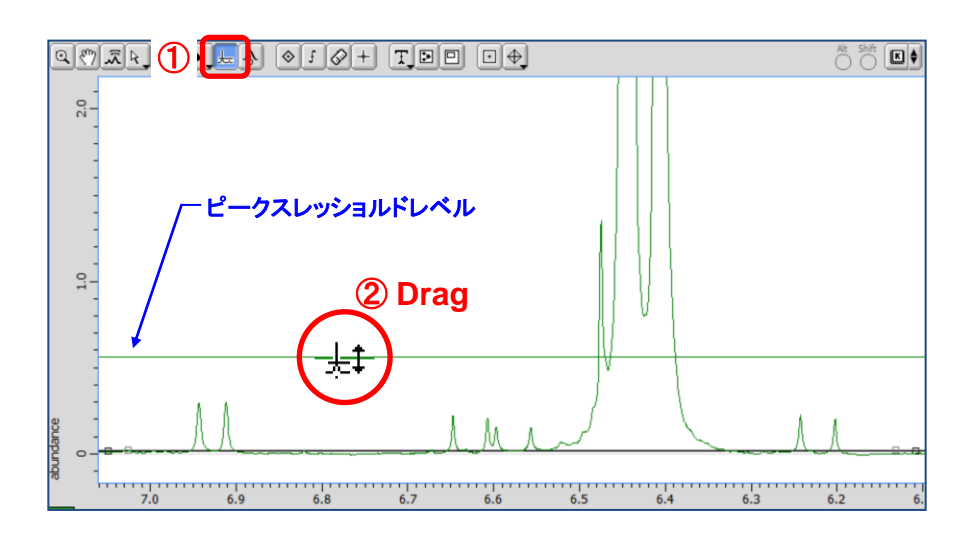

ピークスレッショルドレベルの環境設定:

## ① 「Deltaコンソール」ウインドウの[オプション]-[環境設定]を選択する.

⇒「環境設定」ウインドウが表示されます.

②「Geometry」タブ画面で以下のデフォルト設定を変更する.

[Baseline Detection Method]: ベースライン自動検出方法の選択

「Traditional1」: Delta V4.3.6方式(デフォルト)

「Traditional2」: JEOL製NMRデータ処理ソフトウェアALICE2方式

「Histogram」:Delta V5.0.0方式

[Baseline Threshold Scale]: ピークスレッショルドレベルの微調整

算出されたデフォルトのピークスレッショルドレベルに対して係数を掛けて微調整できます.

[Baseline Noise Scale]:ノイズスレッショルドレベルの微調整

算出されたデフォルトのノイズスレッショルドレベルに対して係数を掛けて微調整できます.

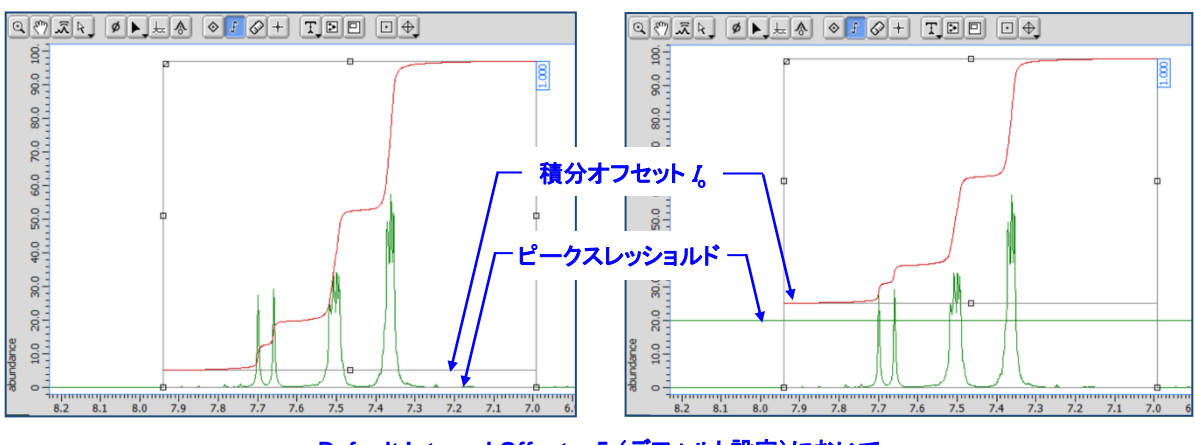

Default Integral Offset = 5 (デフォルト設定)において ピークスレッショルドレベルを変更した場合

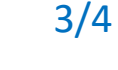

🔊 JEOL RESONANCE

191101\_1

NMR data processing software

v5.0

## Delta Tips

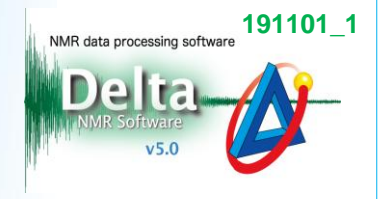

### Integral Height Scale: 積分曲線高さかの設定

① 「Delta Console」ウインドウの[オプション]ー[環境設定]を選択する. ⇒「環境設定」ウインドウが表示されます.

② 「Geometry」タブ画面の[Integral Height Scale]に値を入力する.

⇒ 表示される積分曲線の高さを縮尺します.

★ P.1の図を参照し, 積分曲線高されの値を設定してください.

| 💋 環境設定 : Geometry                                                                               | -     |       | >   | < |
|-------------------------------------------------------------------------------------------------|-------|-------|-----|---|
| パラメータ オプション                                                                                     |       |       |     |   |
| Personal Directory Printing Data Geometry Colors System Data Integrity Instrument Miscellaneous | Jools | Exter | mal |   |
| Integral Format y9.999                                                                          |       |       | 0   |   |
| Integral Height Scale 0.95                                                                      |       | ٠     | 0   |   |
| Integral Normal 1                                                                               |       | •     | 0   |   |
| Integral Search Width 50[Hz]                                                                    |       | ٠     | 0   |   |

「環境設定」ウインドウー[Integral Height Scale]

### ③ 再度データを選択する.

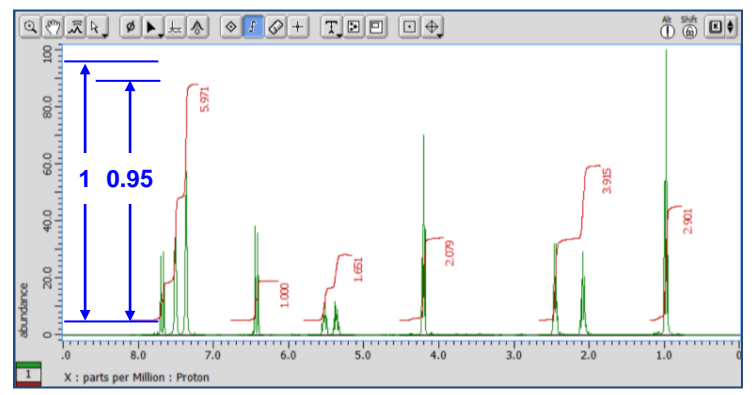

Integral Height Scale = 0.95 (デフォルト設定)

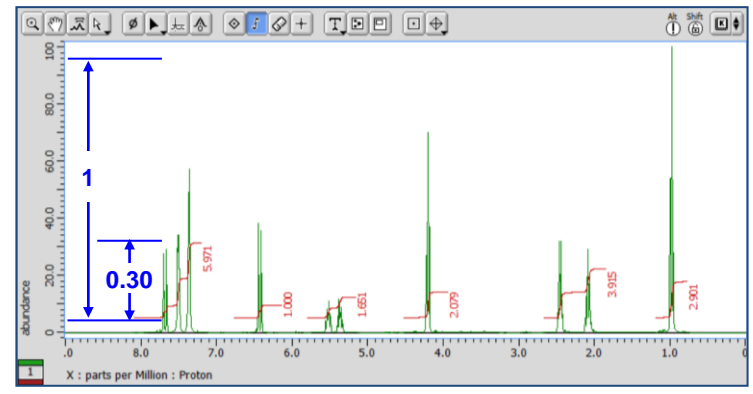

Integral Height Scale = 0.30

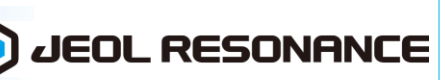

4/4